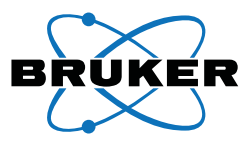

# **Network License Server**

### Administration Guide

#### Purpose

This document gives instructions for setup and administration of the Bruker network License Server, which uses a single hardware key or "dongle" to authenticate Bruker software on a group of networked computers.

### Responsibility

These procedures are to be performed only by trained Bruker personnel or by locally-authorized persons.

### Disclaimer

All configurations and specifications are subject to change without notice.

### **Required Items**

The following Table contains a list of items required by this document. It is necessary to have these items available as you work with the document.

Required Items

| Item                                             | Description |  |
|--------------------------------------------------|-------------|--|
| <none as="" of="" publication="" this=""></none> |             |  |

### **Referenced Documentation**

The following Table contains a list of documentation referenced by this document. It is necessary to have this additional documentation available as you work with this document. In the documents' part numbers, a variable revision number is given immediately after the part number. Always use the most current revisions available.

All of the documents shown may be found at Bruker's comprehensive support site www.brukersupport.com, or on the Online Documentation CD-ROM that accompanies the shipment.

Referenced documentation

| Part Number                                      | Title |
|--------------------------------------------------|-------|
| <none as="" of="" publication="" this=""></none> |       |

# 1 License Server System Requirements

For a computer to function as a License Server, it must meet the following requirements:

- License Server functions require Microsoft Windows 7 or XP.
- All computers using the network license must be on the same network.
- At least one Bruker software package must be installed before setting up the License Server.
- The license dongle (also called a "CodeMeter stick") must be connected to one of the License Server's USB ports. If the dongle is plugged in and at least one Bruker software package is loaded, a "CmStick connected" icon Sappears in the taskbar (if the dongle is not present, the taskbar shows a "no CmStick connected" icon .

# 2 About CodeMeter

Bruker license servers' network settings are controlled by the web-based CodeMeter WebAdmin tool (specifically, the "Configuration" page).

| Image       Content       Server       Configuration       D) gnosis       Info       He         Host Name:       DC1729563         IP Address:       172.16.1.223         Server Version:       Version 4.20c of Oct/19/2010 (Build 306)         Operating System:       Microsoft Windows 7 Business Edition, 64-bit Service Pack 1 (build 7601         Server Startup:       Jul/16/2011 03:18:03 | CodeMeter         | WebAdmin                                           | C                      |
|----------------------------------------------------------------------------------------------------|-------------------|----------------------------------------------------|------------------------|
| Host Name:DC1729563IP Address:172.16.1.223Server Version:Version 4.20c of Oct/19/2010 (Build 306)Operating System:Microsoft Windows 7 Business Edition, 64-bit Service Pack 1 (build 7601)Server Startup:Jul/16/2011 03:18:03                                                                                                    | ne Content Ser    | er Configuration Di gnosis Info                    | Help                   |
| IP Address:       172.16.1.223         Server Version:       Version 4.20c of Oct/19/2010 (Build 306)         Operating System:       Microsoft Windows 7 Business Edition, 64-bit Service Pack 1 (build 7601)         Server Startup:       Jul/16/2011 03:18:03                                                                                                    | Host Name:        | DC1729563                                          |                        |
| Server Version:       Version 4.20c of Oct/19/2010 (Build 306)         Operating System:       Microsoft Windows 7 Business Edition, 64-bit Service Pack 1 (build 7601)         Server Startup:       Jul/16/2011 03:18:03                                                                                                    | IP Address:       | 172.16.1.223                                       |                        |
| Operating System:       Microsoft Windows 7 Business Edition, 64-bit Service Pack 1 (build 7601)         Server Startup:       Jul/16/2011 03:18:03                                                                                                    | Server Version:   | Version 4.20c of Oct/19/2010 (Build 306)           |                        |
| Server Startup: Jul/16/2011 03:18:03                                                                                                    | Operating System: | Microsoft Windows 7 Business Edition, 64-bit Servi | ce Pack 1 (build 7601) |
|                                                                                                    | Server Startup:   | Jul/16/2011 03:18:03                               |                        |
| WebAdmin Version: Version 4.20 of Oct/19/2010                                                                                                    | WebAdmin Version: | Version 4.20 of Oct/19/2010                        |                        |
|                                                                                                    |                   |                                                    |                        |
|                                                                                                    |                   |                                                    |                        |

Figure 2.1 — CodeMeter WebAdmin

# 3 About WebAdmin's "Configuration" Page

WebAdmin's "Configuration" page (available by clicking **Configuration**) has several subsections. Network license administration requires two of these subsections:

- Access Control, for defining which client computers are allowed to receive licenses (this is typically used if there are multiple License Servers on the same network).
- **Network**, for defining the host server with the attached CM stick as the License Server. It is also used on the Client computers to designate the particular License Server from which the Client will receive its license (in the case of multiple License Servers on the same network). This is also used if the Client computers are on a different subnet, or on different sides of a firewall.

**NOTE:** Changes to these parameters take effect only after restarting the computer.

# 4 Common Tasks

#### 4.1 Open CodeMeter WebAdmin

1. Open CodeMeter Control Center by clicking the S button in the Windows taskbar's bottom right-hand corner.

The CodeMeter Control Center main window opens.

Figure 4.1 — CodeMeter Control Center main window

| CodeMeter Control Center                      |                                      | ×        |
|-----------------------------------------------|--------------------------------------|----------|
| ile <u>P</u> rocess <u>V</u> iew <u>H</u> elp |                                      |          |
| License Events Borrow                         |                                      |          |
| © CmStick<br>2-1403334                        | Name:                                | Ø        |
|                                               | Serial: 2-1403334                    | 9        |
|                                               | Version: CmStick 1.16                | <u></u>  |
|                                               | Capacity: 93 % free (366896 Bytes)   |          |
|                                               | Status: 🔿 😋 Disabled                 |          |
|                                               | 🔿 😋 Enabled until unplugged          |          |
|                                               | 🕤 😋 Enabled                          |          |
|                                               | License Update Eject Change Password |          |
| CodeMeter is started.                         |                                      | WebAdmin |
|                                               |                                      |          |

2. Click the WebAdmin button in the main window's lower right-hand corner.

The default web browser opens and navigates to http://localhost:22350, showing the WebAdmin interface.

#### 4.2 Define a Computer as a Network Server

If you install the dongle on a computer that has Bruker software, you can also define the computer as a License Server to provide license authentication for other computers on the network.

1. Under WebAdmin's "Configuration" page, click **Network**.

The "Network" area appears, showing a list of options for the CodeMeter server.

2. Activate the **Run Network Server** checkbox to use the computer as a CodeMeter network server.

**NOTE:** The computer functions as a Network Server **only** when the checkbox is activated.

| Figure 4.2 — Run  | Network Server | checkbox  | (viewed in   | Windows | XP) |
|-------------------|----------------|-----------|--------------|---------|-----|
| inguio n. L. itan |                | 011001000 | (1101104 111 |         | · , |

| CodeMeter WebAdmin                                                                                                    |
|----------------------------------------------------------------------------------------------------|
| Home Content Server Configuration Diagnosis Info Help                                                                 |
| Network   Proxy   Access Control   Certified Time   WebAdmin   Backup   Borrowing                                     |
| Network                                                                                                    |
| Bind Address *: All (Default)                                                                                         |
| Network Port *: 22350                                                                                                 |
| UDP Waiting Time *: 1000 ms                                                                                           |
| Run Network Server: 🔽                                                                                                 |
| Server Search Eist.<br>add remove up down<br>Apply Default<br>(*) Changes only take effect after restarting CodeMeter |

| Figure 4.3 — Run Network                                                                       | Server checkbox (viewed in Windows 7)                                                                                              |      |
|------------------------------------------------------------------------------------------------|----------------------------------------------------------------------------------------------------|------|
| CodeMeter Web                                                                                  | Admin                                                                                                    | CM   |
| Home Content Server Confi<br>Network Server Proxy   Access Control                             | guration Diagnosis Info                                                                                                    | Help |
| Bind Address:<br>Run Network S<br>Network Port *<br>Run CmWAN S<br>CmWAN Port *<br>(*) Changes | Server<br>All (Default)<br>erver: 22350<br>erver: 22351<br>: 22351<br>Apply Default<br>only take effect after restarting CodeMeter |      |
|                                                                                                |                                                                                                    |      |

- 3. Click Apply.
- 4. Restart the computer.

#### 4.3 Define a Client-Server Search List

In the "Server Search List" area, you can define the CodeMeter server(s) that are available to be accessed by a certain Client (the Client then only searches for the specified server(s)).

**NOTE:** This function should be used if the Client computers are on a different subnet, or on different sides of a firewall.

1. Under WebAdmin's "Configuration" page, click **Network**.

The "Network" area appears, showing a list of options for the CodeMeter server.

Figure 4.4 — "Network" area

| CodeM        | eter WebAdn                                                                                                    | nin                                                                                                    | C    |
|--------------|----------------------------------------------------------------------------------------------------|----------------------------------------------------------------------------------------------------|------|
| Home Content | Server Configurati                                                                                                    | on Diagnosis Info                                                                                                    | Неір |
|              | Bind Address *:<br>Network Port *:<br>UDP Waiting Time *:<br>Run Network Server:<br>Server Search List:<br>(*) Changes only ta | Network          All (Default)         22350         1000       ms         0         add       remove       up         Apply       Default         uke effect after restarting CodeMeter |      |

- 2. Set the Search List parameters as desired:
  - To add a Server computer to the list, click **Add**. In the dialog box, enter the IP address or DNS name of the Server. Click **OK**.

**NOTE:** It is recommended to use the CPU's name rather than its IP address.

•

Figure 4.5 — Enter the Server's name or IP address

| localhost needs some information      | X      |
|---------------------------------------|--------|
| Script Prompt:                        | ОК     |
| Enter the Server's name or IP address | Cancel |
| J                                     |        |

- To remove a Server, highlight the desired Server in the list and click **Remove**.
- 3. When you are finished, click **Apply**.
- 4. Restart the computer.

#### 4.4 Define Server Access Control

1. Under WebAdmin's "Configuration" page, click Access Control.

The "Access Control" area appears, showing a list of all CodeMeter client computers that may access the CodeMeter server.

**NOTE:** If the "Clients" list is empty (it is empty by default), all CodeMeter clients may access this CodeMeter network server.

Figure 4.6 — "Access Control" area

| CodeMeter WebAdmin                                                                                                    |      |
|----------------------------------------------------------------------------------------------------|------|
| Home         Content         Server         Configuration         Diagnosis         Info           Network   Proxy   Access Control   Certified Time   WebAdmin   Backup   Borrowing | telp |
| Access Control Clients *: add remove Access FSB*: enabled Apply Default (*) Changes only take effect after restarting CodeMeter                                                      |      |
|                                                                                                    |      |

2. Add or remove Clients as necessary:

To add a Client computer to the list, click **Add**. In the dialog box, enter the IP address or DNS name of the Client. Click **OK**.

Figure 4.7 — Enter the Client's name or IP address

•

| localhost needs some information                        | X            |
|---------------------------------------------------------|--------------|
| Script Prompt:<br>Enter the Client's name or IP address | OK<br>Cancel |
|                                                         |              |

To remove a Client, highlight the desired Client in the list and click **Remove**.

- 3. When you are finished, click **Apply**.
- 4. Restart the computer.

•

# 5 Troubleshooting

### 5.1 Common Problems and Solutions

#### Table 5.1 — Common problems and solutions

| Problem                                                                                                    | Possible Cause(s)                                                                                                    | Solution                                                                                                    |
|----------------------------------------------------------------------------------------------------|----------------------------------------------------------------------------------------------------|----------------------------------------------------------------------------------------------------|
| The dongle is not recognized by the system when it is plugged in locally (i.e., the CodeMeter icon is gray ).<br>Note that the icon turns green only when a dongle is plugged in locally. | The dongle uses more power than an ordinary memory stick.                                                                           | Use a USB port on the backplane, and avoid using a USB hub.                                                                                                    |
| No connection to the license network server.                                                                                                    | Network problems.                                                                                                    | From the Command Prompt, use the<br>ping <server ip=""> command to test<br/>your network connection. If the results<br/>indicate no connection, contact your IT<br/>department.</server> |
|                                                                                                    | Incorrect settings on the WebAdmin page.                                                                                            | Check your settings in WebAdmin. Use<br>only the settings described in this<br>document (see ***UNRESOLVED***).                                                                          |
|                                                                                                    | There may be a problem with the dongle's internal firmware if the firmware version is 1.14 and the dongle's serial number is "2-x". | Perform a firmware update using the CodeMeter Control Center.                                                                                                    |
| No access to the network licenses.                                                                                                    | The license server's or the client computer's CodeMeter runtime software version is too old.                                        | Perform a CodeMeter runtime update<br>on all computers to the latest version.<br>You can download the latest version<br>from<br>http://www.wibu.de/download_user.php<br>#cm              |
|                                                                                                    | Incorrect settings on the WebAdmin page.                                                                                            | Check your settings in WebAdmin. Use<br>only the settings described in this<br>document (see ***UNRESOLVED***).                                                                          |
| The WebAdmin application does not open in the web browser.                                                                                                    | Incompatible web browser version.                                                                                                   | Update your web browser to the latest version. Use Internet Explorer or Firefox.                                                                                                    |
|                                                                                                    | A problem occurred during the CodeMeter runtime installation.                                                                       | Uninstall and reinstall the CodeMeter runtime.                                                                                                    |
| A CodeMeter stick firmware update is<br>not possible, showing the error<br>message "Connection to the update<br>server failed (Error WB5000)".                                            | CodeMeter WebAdmin has incorrect proxy settings.                                                                                    | Configure the proxy in the Configuration page's "Proxy" area.                                                                                                    |

#### 5.2 Create and Send Diagnostic Files

To get the best support in the event of a problem, create two diagnostic files and send them to Bruker:

- 1. Copy the Event Log to a text file:
  - 1.1 Open the CodeMeter Control Center, and click on the "Events" tab.
  - 1.2 Select all of the events, and copy them to the Clipboard. Paste them into a new text file, and save it.
- 2. From Windows' Start menu, choose **Start > Programs > CodeMeter > Tools > CmDust**.

The diagnostic program opens in a Command Prompt window. When the diagnosis is complete, Windows opens the folder containing the results file "CmDust-Result.log".

3. Contact Bruker Service, and email the two diagnostic files to the address you are given.

# 6 Network License Server Technical Support

You are invited to contact Bruker whenever there are problems or questions related to the system. Before you contact Bruker, please:

- Have the system's serial number available;
- Determine the system's software version (if you suspect a software problem);
- Record any error messages that appear; and
- Determine steps and conditions that recreate the problem (if possible).

### 

Failure to refer instrument servicing to qualified Bruker personnel may result in injury or property damage!

#### 6.1 Instruments in North America

If the instrument is in North America, contact Bruker's North American Service Center:

 Table 6.1 —
 Bruker AXS North American Service Center contact information

| Bruker AXS North American Service Center |                                 |
|------------------------------------------|---------------------------------|
| Address:                                 | Bruker AXS Inc.                 |
|                                          | Customer Support                |
|                                          | 5465 East Cheryl Parkway        |
|                                          | Madison, WI 53711-5373          |
|                                          | USA                             |
| Toll-free telephone:                     | 1 (800) 234-XRAY [9729]         |
| Direct line:                             | 1 (608) 276-3000                |
| Fax:                                     | 1 (608) 276-9162                |
| E-mail:                                  | Customer.Service@bruker-axs.com |
| Web:                                     | http://www.bruker-axs.com       |

#### 6.2 Instruments Outside North America

If the instrument is outside North America, contact Bruker's Karlsruhe Service Center:

Table 6.2 — Bruker AXS Karlsruhe Service Center contact information

| Bruker AXS Karlsruhe Service Center |                              |
|-------------------------------------|------------------------------|
| Address:                            | Bruker AXS GmbH              |
|                                     | Customer Support             |
|                                     | Östliche Rheinbrückenstr. 49 |
|                                     | 76187 Karlsruhe              |
|                                     | Germany                      |
| Telephone:                          | +49 (721) 595-8403           |
| XRD Hotline:                        | +49 (721) 50997 5200         |
| E-mail:                             | service@bruker-axs.de        |
| Web:                                | http://www.bruker-axs.de     |

#### **Bruker Corporation**

40 Manning Road Billerica, MA USA

Phone +1 (978) 663-3660 Fax: +1 (978) 667-5993

E-mail: info@bruker.com www.bruker.com

#### Bruker AXS Inc.

5465 East Cheryl Parkway Madison, WI 53711-5373 USA

Phone: +1 (800) 234-XRAY [9729] Fax: +1 (608) 276-3006

E-mail: info@bruker-axs.com www.bruker-axs.com